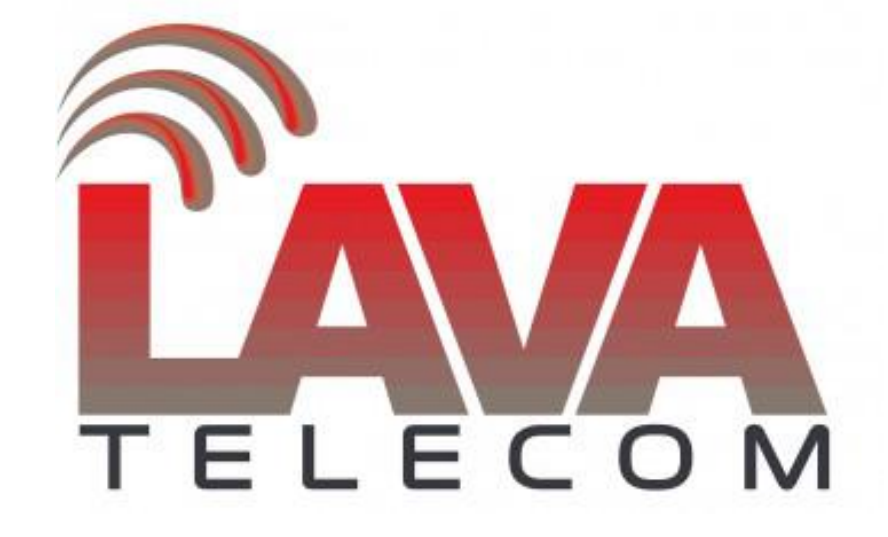

Upgrade Lava IPPBX

Последнюю актуальну версию для вашей системы IPPBX вы можете получить на нашем <u>web-caйтe</u>.

### ВАЖНО!

Перед обновление ПО системы Lava IPPBX правильно выбрать загружаемый файл.

**Для** этого, в разделе *Home-Device Info* для модели вашей ATC уточнить версию (*System Version*), установленную на ATC. (рис.1)

| • Home                               | Home 🌣                |          |          |          |                |          |          |                              |                            | Move the mouse over a field to<br>see tooltips |
|--------------------------------------|-----------------------|----------|----------|----------|----------------|----------|----------|------------------------------|----------------------------|------------------------------------------------|
| Operator                             |                       |          |          | S        | ystem In       | fo       |          |                              |                            |                                                |
| Basic<br>Inbound Control<br>Advanced | Network<br>WAN<br>LAN |          |          |          | IP:<br>IP: 192 | 168.9.   | 100      | MAC: 68:69:2<br>MAC: 68:69:2 | 2E:04:14:6F<br>2E:FF:14:6F |                                                |
| Network Settings                     | Storage               |          |          |          |                |          |          |                              |                            |                                                |
| Security                             | Disk<br>Disk          |          |          |          | Total:         |          | 5.3G     | Used:                        | 1.2G                       |                                                |
| Report                               | Slot Info             |          |          |          | TOLAT:         |          | N/A      | Used:                        | N/A                        |                                                |
| System                               |                       |          | DT 1     |          |                |          |          | SLOT 2                       |                            |                                                |
|                                      | 1<br>N/A              | 2<br>N/A | 3<br>N/A | 4<br>N/A |                | 1<br>N/A | 2<br>N/A | 3<br>N/A                     | 4<br>N/A                   |                                                |
|                                      |                       |          |          | D        | evice Inf      | o        |          |                              |                            |                                                |
|                                      | Model No :            |          | LVX-1005 |          | Syst           | em Vei   | rsion:   | 2.1.6                        |                            |                                                |

Рис.1

Если версия вашего ПО, установленного на IPPBX - 1.2.х необходимый файл для обновления - uImage-md5.u50.lava-v120. (рис.2)

| 04-Dec-2015 09:55 | 4970045                                |
|-------------------|----------------------------------------|
| 29-Apr-2016 09:08 | 7953645                                |
|                   | 04-Dec-2015 09:55<br>29-Apr-2016 09:08 |

## Рис.2

Если же версия вашего ПО, установленного на IPPBX - 2.1.6 (как указано на рис.1), то необходимый файл для обновления - uImage-md5.ippbx.LVX-100S\_v216 (рис.3)

| /<br>lava_v216.zip | 29-Jan-2018 03:38 | 568124 |
|--------------------|-------------------|--------|
| /<br>lava_v216.zip | 29-Jan-2018 03:38 | 568124 |

Для обновления ПО для вашей системы Lava IPPBX существует 3 способа:

#### 1. Обновление через web-интерфейс устройства:

*System-Upgrade* в поле *Please choose file to upload* прикрепляем соответствующий распакованный файл для обновления.

| grade Syster | n Package                              |                                                                |
|--------------|----------------------------------------|----------------------------------------------------------------|
| pgrade       | OTFTP Upgra                            | ıde                                                            |
| efault Set:  |                                        |                                                                |
| to upload: B | ыберите файл                           | Файл не выбран                                                 |
|              | pgrade<br>)efault Set:<br>to upload: B | pgrade OTFTP Upgra<br>)efault Set:<br>to upload: Выберите файл |

Рис.4

#### Обратите внимание:

Параметр *«Restore Default Set»* используется для сброса настроек системы IPPBX во время обновления (рис.4)

## 2. С помощью ТFTP

Для обновления с помощью TFTP необходимо установить tftp-сервер для вашей OC (например, Google tftpd32 - рис.5):

| Current Directory                                                                                                    | F:\firmware                                                                                                    |                                                                              | Browse   |
|----------------------------------------------------------------------------------------------------|----------------------------------------------------------------------------------------------------|------------------------------------------------------------------------------|----------|
| Server interface                                                                                                    | 192.168.1.149                                                                                                    | -                                                                            | Show Dir |
| Tftp Server   Tft                                                                                                    | p Client   DHCP server   Syslog server                                                                                                    |                                                                              |          |
| Revalution of the provided the provided the | cover Msg for IP 0.0.00, Mac 84:82:F4:27<br>cover Msg for IP 0.0.00, Mac 84:82:F4:27<br>cover Msg for IP 0.0.00, Mac 84:82:F4:27<br>cover Msg for IP 0.0.00, Mac 84:82:F4:27<br>cover Msg for IP 0.0.00, Mac 84:82:F4:27<br>cover Msg for IP 0.0.00, Mac 84:82:F4:27<br>cover Msg for IP 0.0.00, Mac 84:82:F4:27 | :C2:30<br>:C5:18<br>:C4:F0<br>:C2:30<br>:C5:18<br>:C5:18<br>:C4:F0<br>:C5:18 |          |

Рис.5

- Нажмите кнопку «Browse»

– *Current Directory* - укажите путь, где располагается прошивка для обновления системы IPPBX

– *Service interface* - представлен список сетевых интерфейсов вашего ПК. Выберите правильный интерфейс (в той же сети), который может получить доступ к системе IPPBX.

## В веб-интерфейсе Lava IPPBX:

|        |           | 1.4 |    |  |
|--------|-----------|-----|----|--|
| <br>na | $r \circ$ | л   | 0  |  |
| <br>υu | ıa        | u   | с. |  |
|        |           |     |    |  |

| WEB Upgrade                   | TFTP Upgrade |
|-------------------------------|--------------|
| Restore Default Set:          |              |
| Enter The Package Name:uImag  | je-md5.u20v2 |
| TFTP Server IP address: 192.1 | 68.1.149     |

Рис.6

- установите маркер «TFTP Upgrade»
- Enter The Package Name укажите точное имя файла прошивки
- TFTP Server IP address укажите, IP-адрес tftp-сервера
- *Apply* для применения настроек и обновления необходимо нажать кнопку «Применить».

#### 3. Обновление через SSH

- Активировать доступ к Lava IPPBX по ssh

Securty-Service установить маркеры в Enable SSH и Remote SSH Administratior Пароль доступа SSH по умолчанию последние 8 символов mac-адреса с учетом регистра.

| • Home                       | Service Settings             |
|------------------------------|------------------------------|
| Operator                     | Service Settings             |
| Basic                        |                              |
| Inbound Control              | Enable SSH: 🗹 Port: 22       |
| Advanced                     | Remote SSH Administration: 🗹 |
| Network Settings             | HTTPS Port: 9999             |
| Security                     |                              |
| <ul> <li>Firewall</li> </ul> | Save Cancel                  |
| Service                      |                              |
| • Fail2Ban                   |                              |
| Report                       |                              |
| System                       |                              |
|                              |                              |

Рис.7

#### Загрузите файл прошивки по FTP.

Предварительно необходимо включить сервис ftp в web интерфейсе ATC (*Security – Service*). Если по какой либо причине доступа в web интерфейс нет, файл можно загрузить через ssh, выполнив команды:

- root@localhost:~# cd /srv/ftp
- wget ftp://x.x.x.x/<имя\_файла> или wget htttp://x.x.x.x/<имя\_файла>
- -

где x.x.x.x - ip адрес ftp/http сервера

<имя\_файла> - имя файла для обновления

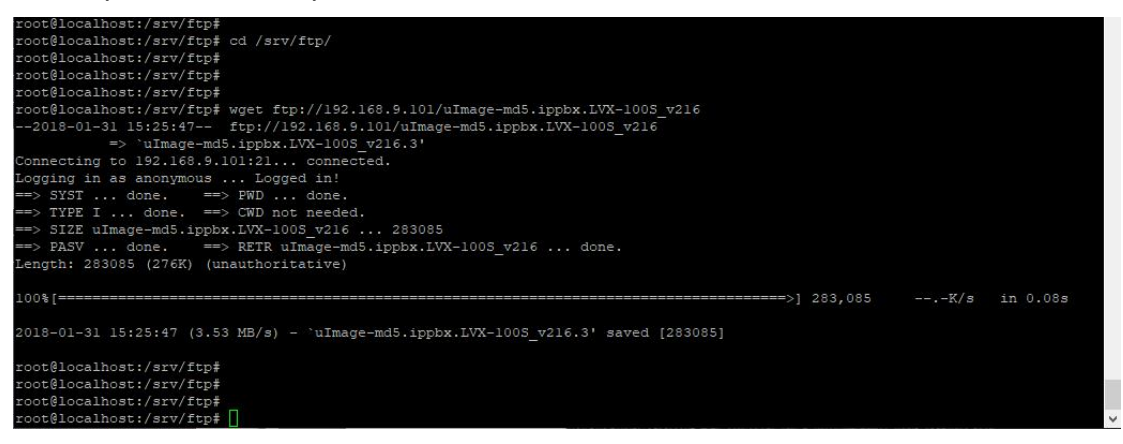

После загрузки необходимо проверить содержимое каталога ftp:

ls /srv/ftp/uImage-md5.ippbx.LVX-100S\_v216

# Скопируйте содержимое каталога ./ftp/ в папку /tmp выполнив команду:

cp \*/tmp

Перейдите в каталог /etc/scripts выполнив команду:

cd /etc/scripts/

Для обновления прошивки выполните команду:

./mymd5.sh uImage-md5.ippbx.LVX-100S\_v216

 После успешного обновления выполните сброс конфигурации до заводской, для этого находясь в каталоге /etc/scripts выполните команду:

rm /.defaults

- Дождитесь перезагрузки станции.